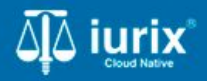

**Tutoriales - Módulo Personas** 

# Crear persona física

# Crear persona física

#### Introducción

Este tutorial te guiará a través del proceso de creación de personas físicas en lurix Cloud.

#### Objetivo

• Crear una persona física.

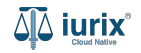

Selecciona la opción Personas del menú superior para acceder al padrón de personas.

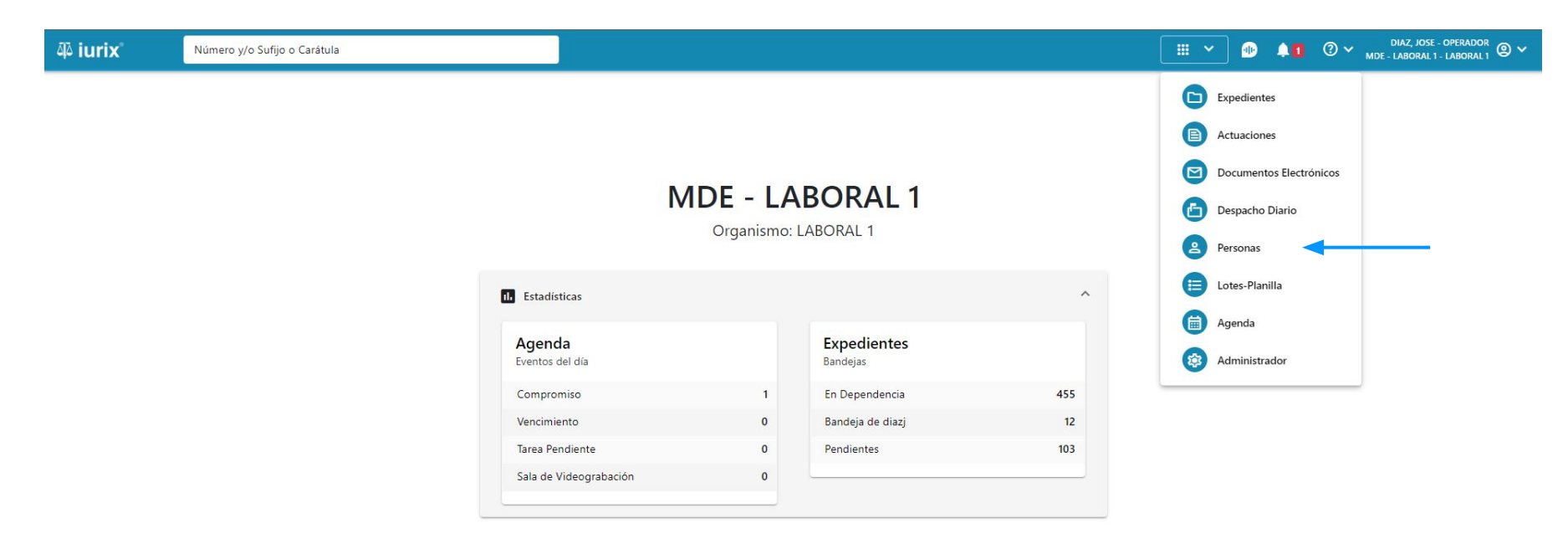

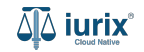

Haz clic en **Crear - Crear persona física** para completar el formulario de creación de persona.

| 4ā iuri         | ix° Núm                    | ero y/o Sufijo o Carátula |                                               |                    | 은 Personas 🌱 🔶 | 1 ⑦ Y DIAZ, JORGE - OPERADOR<br>MDE - CIVIL 1 - CIVIL 1 ② Y |
|-----------------|----------------------------|---------------------------|-----------------------------------------------|--------------------|----------------|-------------------------------------------------------------|
| Perso           | onas                       |                           |                                               |                    |                | + Crear -                                                   |
| <del>,</del> Ed | litar <b>Y</b> Ver filtros | 🛞 Borrar                  |                                               |                    |                | Crear persona física                                        |
|                 | Тіро                       | Identificación            | Denominación                                  | Subtipo            | Domicilios     | Crear persona jurídica/pública                              |
|                 | Persona Jurídica           | S N 386480                | TALSIUM SERVICIOS EVENTUALES                  | Sociedad Comercial | <b>f</b>       |                                                             |
|                 | Persona Jurídica           | CUIT                      | BJ KIDS S.A.                                  | Sociedad Comercial | <b>A</b>       |                                                             |
|                 | Persona Jurídica           | CUIT                      | AGROINDUSTRIAS LAS BARRANQUITAS S.A.          | Sociedad Comercial | <b>A</b>       | •                                                           |
|                 | Persona Publica            | CUIT                      | MUNICIPALIDAD DE LA TOMA                      | Sociedad Comercial | <b>A</b>       |                                                             |
|                 | Persona Jurídica           | S N 3373                  | COOPERATIVA DE VIVIENDA EL HORNERO LIMITADA   | Sociedad Comercial | <b>A</b>       | •                                                           |
|                 | Persona Jurídica           | S N 4567                  | INDUSTEX S.R.L.                               | Sociedad Comercial | <b>A</b>       | •                                                           |
|                 | Persona Jurídica           | CUIT                      | DOS ANCLAS S.A.                               | Sociedad Comercial | <b>A</b>       | •                                                           |
|                 | Persona Jurídica           | CUIT                      | OMAR J ROMERO E HIJOS SOC RESP LDA            | Sociedad Comercial | <b>A</b>       | <ul> <li>••</li> </ul>                                      |
|                 | Persona Publica            | S N 8211                  | PROGRAMA CAPITAL HUMANO Y GESTION PREVISIONAL | Sociedad Comercial | <b>A</b>       | •                                                           |
|                 | Persona Jurídica           | CUIT                      | ESTABLECIMIENTO GRAFICO FRANCO S.R.L.         | Sociedad Comercial | <b>A</b>       |                                                             |
|                 | Persona Jurídica           | CUIT                      | CONARCO ALAMBRES Y SOLDADURAS S.A.            | Sociedad Comercial | <b>A</b>       |                                                             |
|                 |                            |                           |                                               |                    | Página: 100 💌  | 1 - 100 de 7010 < 📏 🗘                                       |

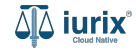

La creación de personas físicas consta de tres pasos: datos básicos, domicilios y profesiones. Cabe destacar que cada avance en un paso es irreversible. Una vez que se ha creado la persona y se avanza al próximo paso, la acción es definitiva, independientemente de si se cancela o no la siguiente operación.

| 4ā iurix°       | Número y/o Sufijo o Carátula |                          | A Personas V 🐠 🙏 🚺 🕐 V DIAZ, JOSE - OPERADOR 🕲 V |
|-----------------|------------------------------|--------------------------|--------------------------------------------------|
| ← CREAR PER     | SONA FÍSICA                  |                          |                                                  |
| 1 Datos básicos | 2                            | Domicílios 3 Profesiones | 4 Resumen                                        |
|                 | DATOS BÁSICOS                |                          |                                                  |
|                 | Tipo de documento "          | *                        |                                                  |
|                 | Número *                     |                          |                                                  |
|                 | Género *                     | •                        |                                                  |
|                 | Validar con RENAP            | R                        |                                                  |
|                 | Nombre *                     |                          | ]                                                |
|                 | Apellido *                   |                          | ]                                                |
|                 | CUIL                         |                          |                                                  |
|                 | DATOS PERSONALE              | z.                       |                                                  |
|                 | Fecha nacimiento             | È                        |                                                  |
|                 | Nacionalidad                 | *                        |                                                  |

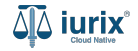

Completa el tipo de documento, número y género y haz clic en Validar con RENAPER para obtener los datos del registro.

| ۵۵ iurix° Núm   | ero y/o Sufijo o Carátula                              |               | Personas ♥ |
|-----------------|--------------------------------------------------------|---------------|------------|
| ← CREAR PERSONA | A FÍSICA                                               |               |            |
| 1 Datos básicos | 2 Domicilios                                           | 3 Profesiones | 4 Resumen  |
|                 | DATOS BÁSICOS                                          |               |            |
|                 | Tipo de documento *<br>Documento Nacional de Identidad |               |            |
|                 | Número *                                               |               |            |
|                 | 42641710                                               |               |            |
|                 | Masculino                                              | ×             |            |
|                 | Validar con RENAPER                                    |               |            |
|                 | Nombre *                                               |               |            |
|                 | Apellido *                                             |               |            |
|                 |                                                        |               |            |
|                 |                                                        |               |            |
|                 | DATOS PERSONALES                                       |               |            |
|                 | Fecha nacimiento                                       | ۳.            |            |
|                 | Nacionalidad                                           | •             |            |

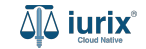

Si los datos ingresados coinciden con una persona de RENAPER, se presentará una pantalla comparativa con los datos ingresados y los registrados en RENAPER. Si es la persona que deseas crear, haz clic en **Continuar**. De lo contrario, haz clic en **Cancelar**.

| الله المعامة المعامة المعامة المعامة المعامة المعامة المعامة المعامة المعامة المعامة المعامة المعامة المعامة الم |            |                                             |                                   |                      |     | Personas ∨ | 1 ② ~ | DIAZ, JOSE - O<br>MDE - LABORAL 1 - L | perador<br>aboral 1 🕲 🗸 |
|----------------------------------------------------------------------------------------------------|------------|---------------------------------------------|-----------------------------------|----------------------|-----|------------|-------|---------------------------------------|-------------------------|
| ← CREAR PERSONA FÍSICA                                                                                           |            | Actualización de d<br>NICOLÁS AGUSTÍN GONZA | <b>atos</b><br>LEZ - DNI 42641710 |                      | ×   |            | <br>  |                                       |                         |
| 1 Datos básicos                                                                                                  |            |                                             | IURIX                             | RENAPER              | n İ |            |       | 4                                     | Resumen                 |
|                                                                                                    | DATOS      | Tipo de documento                           | 2                                 | DNI                  | ы   |            |       |                                       |                         |
|                                                                                                    | Tipo de do | Número de documento                         | -                                 | 42641710             |     |            |       |                                       |                         |
|                                                                                                    | Docume     | Apellido(s)                                 | -                                 | GONZALEZ             |     |            |       |                                       |                         |
|                                                                                                    | 4264171    | Nombres(s)                                  | -                                 | NICOLÁS AGUSTÍN      |     |            |       |                                       |                         |
|                                                                                                    | Género *   | CUIL                                        | -                                 | 20426417104          | 11  |            |       |                                       |                         |
|                                                                                                    | Masculir   | Fecha nacimiento                            | -                                 | 24/04/2000           | -11 | •          |       |                                       |                         |
|                                                                                                    |            | Género                                      | Х                                 | Masculino            | -11 |            |       |                                       |                         |
|                                                                                                    | Valida     | Fecha fallecimiento                         | -                                 |                      | -11 |            |       |                                       |                         |
|                                                                                                    | Nombre     | Calle                                       | -                                 | JUAN ANTONIO GAUDINO | -11 |            |       |                                       |                         |
|                                                                                                    |            | Número                                      | -                                 | 6739                 | -11 |            |       |                                       |                         |
|                                                                                                    | Apellido   | Piso                                        | -                                 | -                    | -11 |            |       |                                       |                         |
|                                                                                                    | CI.W       | CP                                          |                                   | 5147                 | 11  |            |       |                                       |                         |
|                                                                                                    | COIL       | Monoblock                                   | -                                 | ARGÜELLO LOURDES     | 11  |            |       |                                       |                         |
|                                                                                                    | DATOS      | Barrio                                      | ÷                                 |                      |     |            |       |                                       |                         |
|                                                                                                    | Fecha na   | Localidad                                   | -                                 |                      |     |            |       |                                       |                         |
|                                                                                                    |            |                                             |                                   |                      |     |            |       |                                       |                         |
|                                                                                                    | Naciona    |                                             |                                   | Cancelar Continua    | ar  |            |       |                                       |                         |

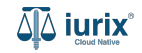

En caso de haber presionado Continuar, se precargará el formulario con la información de RENAPER, incluyendo el domicilio. Si no es la persona que deseas, haz clic en **Cancelar validación con RENAPER** para completar el formulario manualmente.

| 44 iurix°       | Número y/o Sufijo o Carátula |                          | Personas ➤ → ▲ ▲ ● ▲ ● △ ② ➤ DIAZ, JOSE - OPERADOR ② ➤ MDE - LABORAL 1 - LABORAL 1 |
|-----------------|------------------------------|--------------------------|------------------------------------------------------------------------------------|
| ← CREAR PERS    | ONA FÍSICA                   |                          |                                                                                    |
| 1 Datos básicos |                              | Domicilios 3 Profesiones | 4 Resumen                                                                          |
|                 | DATOS BÁSICOS                |                          |                                                                                    |
|                 | Tipo de documento *          |                          | _                                                                                  |
|                 | Documento Nacional d         | de Identidad             |                                                                                    |
|                 | Número *                     |                          | ¬                                                                                  |
|                 | 42641710                     |                          |                                                                                    |
|                 | Género *                     |                          | -                                                                                  |
|                 | Masculino                    |                          |                                                                                    |
|                 |                              |                          |                                                                                    |
|                 |                              |                          |                                                                                    |
|                 | GONZALEZ                     |                          |                                                                                    |
|                 |                              |                          |                                                                                    |
|                 | 20426417104                  |                          |                                                                                    |
|                 |                              |                          | _                                                                                  |
|                 | Cancelar validación          | n con RENAPER            |                                                                                    |
|                 | DATOS PERSONALI              | ES                       |                                                                                    |
|                 | Fecha nacimiento             | Ê.                       |                                                                                    |
|                 | Nacionalidad                 |                          | *                                                                                  |

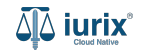

Haz clic en **Crear persona y continuar** para confirmar los cambios.

| ቆ iurix         | Número y/o Sufijo o Carátula |                                    | Lagran → Alagran → DIAZ, JOSE - OPERADOR → MDE - LABORAL 1 - LABORAL 1 → Alagran → MDE - LABORAL 1 - LABORAL 1 |
|-----------------|------------------------------|------------------------------------|----------------------------------------------------------------------------------------------------|
| ← CREAR PEF     | RSONA FÍSICA                 |                                    |                                                                                                    |
| 1 Datos básicos | 5                            | 2 Domicilios 3 Profesiones         | 4 Resumen                                                                                                    |
|                 | DATOS BÁ                     | os                                 |                                                                                                    |
|                 | Tipo de docum                |                                    |                                                                                                    |
|                 | Documento                    | cional de Identidad                |                                                                                                    |
|                 | Número *                     |                                    |                                                                                                    |
|                 | 42641710                     |                                    |                                                                                                    |
|                 | Género *                     |                                    |                                                                                                    |
|                 | Masculino                    |                                    |                                                                                                    |
|                 | Nombre *                     |                                    | -                                                                                                    |
|                 | NICOLÁS A                    | τίν                                | ן ר                                                                                                    |
|                 | Analitin *                   |                                    | - 1                                                                                                    |
|                 | GONZALEZ                     |                                    | ן ר                                                                                                    |
|                 |                              |                                    | -                                                                                                    |
|                 | 2042641711                   |                                    |                                                                                                    |
|                 |                              |                                    | _                                                                                                    |
|                 | Cancelar                     | dación con RENAPER                 |                                                                                                    |
|                 | DATOS PE                     | DNALES                             |                                                                                                    |
|                 | Fecha nacir                  | to 🕅                               |                                                                                                    |
|                 | Nacionalida                  |                                    | ·                                                                                                    |
|                 |                              |                                    |                                                                                                    |
|                 |                              | Cancelar Crear persona y continuar | <u>آلَ</u> iuri                                                                                                |

Se presentará un mensaje solicitando confirmación para crear a la persona. **Confirma** la operación para continuar con los domicilios.

| آلهُ iurix Número y/o Sufijo o Carátula |                                                                                        | Personas ❤    | IDIAZ, JOSE - OPERADOR<br>MDE - LABORAL 1 - LABORAL 1<br>MDE - LABORAL 1 - LABORAL 1<br>MDE - LABORAL 1<br>MDE - LABORAL 1<br>MDE - MDE - |
|-----------------------------------------|----------------------------------------------------------------------------------------|---------------|----------------------------------------------------------------------------------------------------|
| ← CREAR PERSONA FÍSICA                  |                                                                                        |               |                                                                                                    |
| 1 Datos básicos                         | 2 Domicilios                                                                           | 3 Profesiones | 4 Resumen                                                                                                    |
|                                         | DATOS BÁSICOS                                                                          |               |                                                                                                    |
|                                         | Tipo de documento * Documento Nacional de identidad                                    | ×             |                                                                                                    |
|                                         | Número *<br>42641710                                                                   |               |                                                                                                    |
|                                         | Mascula<br>Mascula                                                                     |               |                                                                                                    |
|                                         | Nicolula Se creará la persona y no será posible deshacer la operación. ¿Desea continua | ar?           |                                                                                                    |
|                                         | Apelido *<br>GONZA                                                                     | No            | -                                                                                                    |
|                                         | cui.<br>20426417104                                                                    |               |                                                                                                    |
|                                         | Cancelar validación con RENAPER                                                        |               |                                                                                                    |
|                                         | DATOS PERSONALES                                                                       |               |                                                                                                    |
|                                         | Fecha nacimiento                                                                       | i.            |                                                                                                    |
|                                         | Nacionalidad                                                                           |               |                                                                                                    |

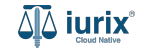

Si quieres agregar un domicilio, completa los datos del domicilio, considerando que aquellos identificados con un \* (asterisco) son obligatorios. Haz clic en **Agregar domicilio** para completar la operación. Considera que si la persona fue validada con RENAPER, ese domicilio ya ha sido agregado. Si no, haz clic en **Omitir paso**.

| ቆ iurix      | Número y/o Sufijo o Carátula |                         |                          |                          |            |       | 💄 Personas 🗸 | 🕪 🔺 | ⑦ ∽ DIAZ, JOSE - OPERADOR<br>MDE - LABORAL 1 - LABORAL 1 @ ∽ |
|--------------|------------------------------|-------------------------|--------------------------|--------------------------|------------|-------|--------------|-----|--------------------------------------------------------------|
| ← CREAR P    | ERSONA FÍSICA                |                         |                          |                          |            |       |              |     |                                                              |
| 🖉 Datos bási | cos                          | 2 Domi                  | Domicilios 3 Profesiones |                          |            |       |              |     | 4 Resumen                                                    |
|              |                              | Tipo de domicilio *     |                          |                          |            |       | -            |     |                                                              |
|              |                              | Pais *<br>Argentina     |                          |                          |            |       | -            |     |                                                              |
|              |                              | Provincia *<br>San Luis |                          |                          |            |       | -            |     |                                                              |
|              |                              | Localidad *<br>San Luis |                          |                          |            |       |              |     |                                                              |
|              |                              | Calle *                 |                          | Número *                 | Piso       | Dpto. |              |     |                                                              |
|              |                              | Código postal           | Barrio                   | Monoblock                | Manzana    | Casa  |              |     |                                                              |
|              |                              | Teléfono                |                          | Celular                  |            |       |              |     |                                                              |
|              |                              | Email                   |                          |                          | @gmail.com |       | •            |     |                                                              |
|              |                              | Observaciones           |                          |                          |            |       |              |     |                                                              |
|              |                              | Agregar domicilio       |                          |                          |            |       |              |     |                                                              |
|              |                              |                         | Omitir paso              | Crear domicilio y contin | uar        |       |              |     |                                                              |

Haz clic en Crear domicilio y continuar para confirmar los cambios. Si no quieres vincular domicilios, haz clic en Omitir paso.

| ቆ iurix          | Número y/o Sufijo o Carátula                       |                |                           |               |               | 은 Personas 🍾 🚽 | <br>) V DIAZ, JOSE - OPERADOR<br>MDE - LABORAL 1 - LABORAL 1 |
|------------------|----------------------------------------------------|----------------|---------------------------|---------------|---------------|----------------|--------------------------------------------------------------|
| ← CREAR PER      | SONA FÍSICA                                        |                |                           |               |               |                |                                                              |
| Datos básicos    |                                                    | <b>2</b> Do    | micilios                  |               | 3 Profesiones |                | 4 Resumen                                                    |
| Agregar otro o   | lomicilio                                          |                |                           |               |               |                |                                                              |
| Al presionar Cre | ar domicilio y continuar, se crearán los siguiente | es domicilios: |                           |               |               |                |                                                              |
| Тіро             | Domicilio 个                                        | Teléfono       | Ubicación                 | Código postal | Email         | Observaciones  |                                                              |
| Constituido      | ALVARADO 358, Piso: 1                              |                | San Luis, San Luis, Argen | tina          |               |                | Î                                                            |

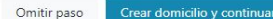

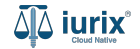

Se presentará un mensaje solicitando confirmación para crear los domicilios. **Confirma** la operación para continuar con las profesiones.

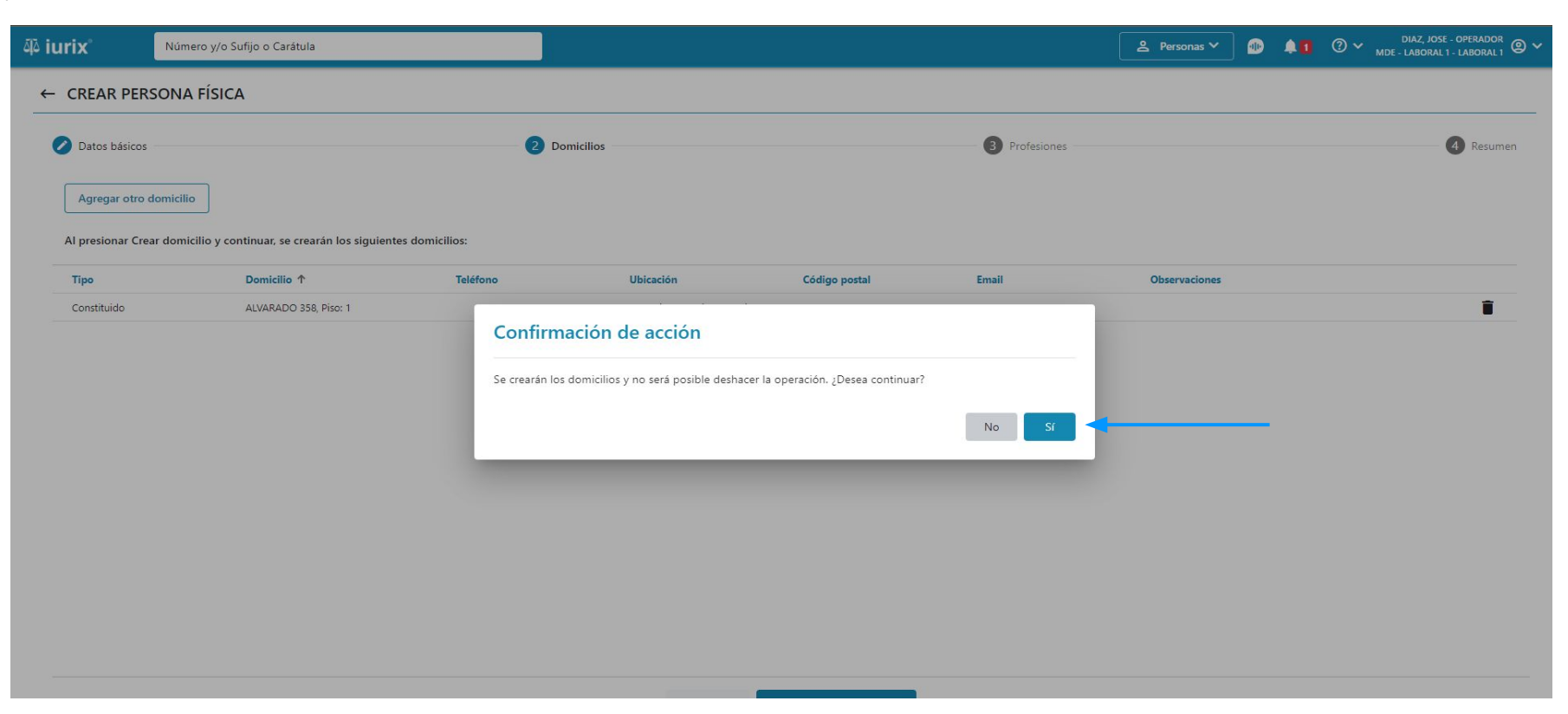

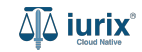

Si quieres agregar una profesión, completa los datos de la profesión, considerando que aquellos identificados con un \* (asterisco) son obligatorios. Haz clic en **Agregar profesión** para completar la operación. Si no, haz clic en **Omitir paso**.

| ቆ iurix        | Número y/o Sufijo o Carátula |                     |            |                         |   | ≗ Personas ∨ | 10 | 1 0 | ✓ DIAZ, JOSE - OPERADOR<br>MDE - LABORAL 1 - LABORAL 1 |
|----------------|------------------------------|---------------------|------------|-------------------------|---|--------------|----|-----|--------------------------------------------------------|
| ← CREAR PE     | RSONA FÍSICA                 |                     |            |                         |   |              |    |     |                                                        |
| 🖉 Datos básico | os                           |                     | Domicilios | 3 Profesiones           |   |              |    |     | 4 Resumen                                              |
|                |                              | Tipo de profesión * |            |                         | Ŧ |              |    |     |                                                        |
|                |                              | Circunscripción *   |            |                         | • |              |    |     |                                                        |
|                |                              | Vigencia desde *    |            | Hasta                   | Ē |              |    |     |                                                        |
|                |                              | Matrícula           |            |                         |   |              |    |     |                                                        |
|                |                              | Email               |            | @justiciasanluis.gov.ar |   |              |    |     |                                                        |
|                |                              | Agregar profesión   | ]          |                         |   |              |    |     |                                                        |
|                |                              |                     |            |                         |   |              |    |     |                                                        |
|                |                              |                     |            |                         |   |              |    |     |                                                        |

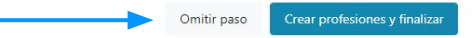

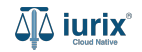

Dentro de las profesiones, si seleccionas un tipo de profesión que requiere incumbencias, ingresa las mismas. A su vez, desde la opción Incluir a sorteo puedes indicar si dicha profesión será considerada en el próximo sorteo de profesionales en un expediente.

| 4ِهَ iurix    | Número y/o Sufijo o Carátula |                         |            |    |           |                         |               | ▲ Personas ∨ | ۰ 🕼 | ⑦ ∽ DIAZ, JOSE - OPERADOR<br>MDE - LABORAL 1 - LABORAL 1 ② ∽ |  |
|---------------|------------------------------|-------------------------|------------|----|-----------|-------------------------|---------------|--------------|-----|--------------------------------------------------------------|--|
| ← CREAR PE    | ERSONA FÍSICA                |                         |            |    |           |                         |               |              |     |                                                              |  |
| 🖉 Datos básic | 05                           | 🖉 Don                   | Domicilios |    |           |                         | 3 Profesiones |              |     |                                                              |  |
|               |                              | Tipo de profesión *     |            |    |           |                         |               |              |     |                                                              |  |
|               |                              | Perito                  |            |    |           |                         |               |              |     |                                                              |  |
|               |                              | Circunscripción *       |            |    |           |                         |               |              |     |                                                              |  |
|               |                              | Primera Circunscripción |            |    |           |                         | *             |              |     |                                                              |  |
|               |                              | Vigencia desde *        |            |    | Hasta     |                         |               |              |     |                                                              |  |
|               |                              | 1/5/2024                |            | Ē  | 31/5/2024 |                         | Ē             |              |     |                                                              |  |
|               |                              | Matricula               |            |    |           |                         |               |              |     |                                                              |  |
|               |                              | 123                     |            |    |           |                         |               |              |     |                                                              |  |
|               |                              | Email                   |            |    |           |                         |               |              |     |                                                              |  |
|               |                              | gonzalo                 |            |    |           | @justiciasanluis.gov.ar | *             | · _          |     |                                                              |  |
|               |                              | Incluir a sorteo        |            |    |           |                         |               |              |     |                                                              |  |
|               |                              | Incumbencias *          |            |    |           |                         | Agregar       |              |     |                                                              |  |
|               |                              | Descripción             | Activo     | Ca | antidad   |                         |               |              |     |                                                              |  |
|               |                              | Accidentólogo           |            | 0  |           |                         | Î             |              |     |                                                              |  |
|               |                              | Agregar profesión       |            |    |           |                         |               |              |     |                                                              |  |
|               |                              |                         |            |    |           |                         |               |              |     |                                                              |  |

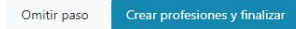

Haz clic en Crear profesión y continuar para confirmar los cambios. Si no quieres vincular profesiones, haz clic en Omitir paso.

| 4ā iurix°        | Número y/o Sufijo o Carátula                     |                    |                |                |                                | 💄 Personas 🌱 🐠 | <b>40</b> ( | DIAZ, JOSE - OPERADOR<br>MDE - LABORAL 1 - LABORAL 1 |
|------------------|--------------------------------------------------|--------------------|----------------|----------------|--------------------------------|----------------|-------------|------------------------------------------------------|
| ← CREAR PEF      | SONA FÍSICA                                      |                    |                |                |                                |                |             |                                                      |
| 🖉 Datos básicos  |                                                  |                    | Domicilios     |                | 3 Profesiones                  |                |             | 4 Resumen                                            |
| Agregar otra     | profesión                                        |                    |                |                |                                |                |             |                                                      |
| Al presionar Cro | ear profesión y continuar, se crearán las siguie | entes profesiones: |                |                |                                |                |             |                                                      |
| Тіро             | Circunscripción                                  | Matrícula          | Vigencia desde | Vigencia hasta | Email                          | Incumbencias   |             |                                                      |
| Perito           | Primera Circunscripción                          | 123                | 01/05/2024     | 31/05/2024     | gonzalo@justiciasanluis.gov.ar | da 🔒           |             | Î                                                    |

Omitir paso Crear profesiones y finalizar

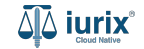

Se presentará un mensaje solicitando confirmación para crear las profesiones. **Confirma** la operación para finalizar la creación de la persona física.

| Փ iurix°       | Número y/o Sufijo o Carátula                       |                    |                                              |                               |               | 😩 Personas 🗡 🀠 | ▲ 1 ⑦ ➤ DIAZ, JOSE - OPERADOR<br>MDE - LABORAL 1 - LABORAL 1 @ ➤ |
|----------------|----------------------------------------------------|--------------------|----------------------------------------------|-------------------------------|---------------|----------------|------------------------------------------------------------------|
| ← CREAR PE     | RSONA FÍSICA                                       |                    |                                              |                               |               |                |                                                                  |
| 🖉 Datos básic  | os                                                 |                    | Domicilios                                   |                               | 3 Profesiones |                | 4 Resumen                                                        |
| Agregar ot     | ra profesión                                       |                    |                                              |                               |               |                |                                                                  |
| Al presionar C | Crear profesión y continuar, se crearán las siguie | entes profesiones: |                                              |                               |               |                |                                                                  |
| Тіро           | Circunscripción                                    | Matrícula          | Vigencia desde                               | Vigencia hasta                | Email         | Incumbencias   |                                                                  |
| Perito         | Primera Circunscripción                            | 123                | Confirmación de acción                       |                               |               | <u>é</u>       | •                                                                |
|                |                                                    |                    | Se crearán las profesiones y no será posible | deshacer la operación. ¿Desea | continuar?    |                |                                                                  |
|                |                                                    |                    |                                              |                               | No Sí         |                |                                                                  |
|                |                                                    |                    | _                                            |                               |               |                |                                                                  |
|                |                                                    |                    |                                              |                               |               |                |                                                                  |
|                |                                                    |                    |                                              |                               |               |                |                                                                  |
|                |                                                    |                    |                                              |                               |               |                |                                                                  |

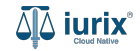

Finalizada la creación, se mostrará un resumen de la persona creada junto con sus domicilios y profesiones, si es que fueron agregados.

| 췍 iurix                        | Número y/o Sufijo o Carátula                   |                      |                           |                            |                      | ≗ Personas ≻      | •       | 10 | @~, | DIAZ, JOSE - OPERADOR<br>MDE - LABORAL 1 - LABORAL 1 |
|--------------------------------|------------------------------------------------|----------------------|---------------------------|----------------------------|----------------------|-------------------|---------|----|-----|------------------------------------------------------|
| $\leftarrow$ CREAR PE          | ERSONA FÍSICA                                  |                      |                           |                            |                      |                   |         |    |     |                                                      |
| 🖉 Datos básic                  | los                                            | Don                  | omicílios                 | Profesion                  | ones                 |                   |         |    |     | 4 Resumen                                            |
| Se creó a GONZ                 | ALEZ NICOLÁS AGUSTÍN con los siguientes datos: |                      |                           |                            |                      |                   |         |    |     |                                                      |
| Tipo documento<br>Documento Na | :<br>acional de Identidad                      | Núm<br>426-          | mero documento:<br>641710 | C<br>24                    | CUIL:<br>20426417104 |                   |         |    |     |                                                      |
| Apellido:<br>GONZALEZ          |                                                |                      |                           | Nombre:<br>NICOLÁS AGUSTÍN |                      |                   |         |    |     |                                                      |
| Género:<br>Masculino           |                                                | Comunidad LGTBIQ+:   |                           | Estado civil:<br>-         |                      | Ocupación:<br>-   |         |    |     |                                                      |
| Fecha de nacimie<br>24/04/2000 | ento:                                          | Lugar de nacimiento: |                           | Nacionalidad:<br>-         |                      | Fecha de fallecin | niento: |    |     |                                                      |
| Observación:<br>-              |                                                |                      |                           |                            |                      |                   |         |    |     |                                                      |
| Profesione                     | S                                              |                      |                           |                            |                      |                   |         |    |     | ~                                                    |
| Domicilios                     |                                                |                      |                           |                            |                      |                   |         |    |     | ~                                                    |

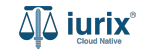

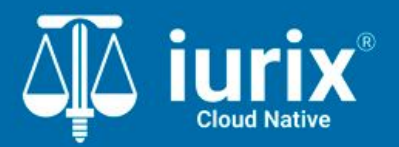

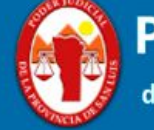

Poder Judicial de la Provincia de San Luis

**Tutoriales** 

Versión 1.0.0 | Fecha 01/08/2024